## Location Change

If you have an Employee who will perform the same assignment in a different location from where s/he currently works and the Department number for which they work is not changing, you will use the SMT **Location Change** action.

## Use this action only if your Department has multiple Locations where employees could be assigned (Special Education, ESL, some schools and some Central Office Departments).

You may also move existing Vacant positions from one location to another.

| Step 1: Enter the Effective Date for the Location Change.                                                                                                    | ViewiChange                                                                                                    |
|----------------------------------------------------------------------------------------------------|----------------------------------------------------------------------------------------------------|
|                                                                                                    | Department         6987         Imagination         Notes         Fiscal Year         2014         SMT Help           Location         110         Imagination K-8         General Fund Balance         1.500         Actions Glossary           Employee         001347         Goodall,Jane         Title I Balance         0.000         Title IC Balance         0.000                                                                                                    |
| NOTE: You must enter the Effective<br>Date <u>before</u> you select any action.<br>The Effective Date will become<br>display-only after the action is                                            | Effective Date         Seq         Action         Name         Emp1 ID         Rcd<br>#         Position #         Assignment Title           1+         0/701/2013         1         Baseline         Goodall,Jane         001347         0         00007537         Teacher-K8 PE           2         +         0/701/2013         j         Location Change         >         0         0                                                                                                    |
| Step 2: Select Location Change from the Action list.                                                                                                    | End Employment<br>Leave of Absence<br>Location Change<br>Modify Position<br>Transfer Out<br>Transfer Within<br>Unassignment                                                                                                    |
|                                                                                                    |                                                                                                    |
| Step 3: Enter the new Location ID for the Employee.                                                                                                    | VeerChangs Department 0987 Imagination K-3 Employee 001542 GoodalLane The Balance 1.500 Tiffe Balance 0.000 Tiffe Balance 0.00 |
|                                                                                                    | Ententies (For   2   1 = 1 = 2 + 2 + 2 = 1 = 1 = 1 = 1 = 1 = 1 = 1 = 1 = 1 =                                                                                                    |
| Step 4: Click OK to save the<br>changes and return to the Staffing<br>Summary page.                                                                                                    | 1 (1) (1) (1) (1) (1) (1) (1) (1) (1) (1                                                                                                    |
| <b>NOTE</b> : When you click Apply or OK, you will receive a message that tells you the change you requested took effect. Ex: "Location change has occurred. FTE at this location is now 0.000." | CK Cancel Apply                                                                                                    |

| Step 5: Note the new FTE balances<br>at the top of the page. The FTE | Staffing Sun | nmary Limited Term Sta                       | fing Summary CFunding Summar          | y Allo       | ocations       | & Balances     |              |            |                 |     |
|----------------------------------------------------------------------|--------------|----------------------------------------------|---------------------------------------|--------------|----------------|----------------|--------------|------------|-----------------|-----|
| allocation, if one existed, moves                                    | Departme     | Department 6987 Imagination Fiscal Year 2014 |                                       |              |                | Appr           | ove & Submit | SMT Help   |                 |     |
| with the position to its new                                         | Location     | 110 Imagination K                            | 3 General Fund Balance 1.500          |              |                |                | Open/Edit    |            | Employee Lookup |     |
| location                                                             | Status       | Open                                         | Title I Balance 0.090                 |              |                |                |              |            | Run SMT Roster  |     |
|                                                                      |              |                                              | nuc ie bu                             | unce         | 0.000          |                |              |            |                 |     |
|                                                                      | 👻 Filled Pos | itions                                       | Personalize   Find   View All   🗖   🛗 | First 【      | 1-15 of 3      | 31 🕨 Last      |              |            |                 |     |
|                                                                      | View /       | Name                                         | Assignment Title                      | Total<br>FTF | Empl<br>Status | Effective Date | Notes        | Position # | Empl ID         | Rcd |
| Note that the A next to                                              | 1 🛦          | Angelou,Maya                                 | Teacher-K8 Gr 5                       | 1.000        | Active         | 06/30/2014     |              | 00001269   | 003249          | 0   |
|                                                                      | 2 🔺          | Baez,Joan                                    | Teacher-K8 Gr 4                       | 1.000        | Active         | 07/01/2013     |              | 00006999   | 021138          | 0   |
| al                                                                   | з 🔺          | Banderas,Antonio                             | Teacher-K8 Gr 4 Spanish Imm           | 0.500        | Active         | 07/01/2013     |              | 00000382   | 016830          | 0   |
| the row has changed to a mail,                                       | 4 🔺          | Banderas,Antonio                             | Teacher-K8 Gr 4 Spanish Imm           | 0.500        | Leave          | 07/01/2013     |              | 00000382   | 016830          | 1   |
| indicating a change.                                                 | 5 🔺          | Charles,Ray                                  | Teacher-K8 Gr 1 Spanish Imm           |              |                | 08/01/2013     |              | 00006998   | 017595          | 0   |
|                                                                      | 6 🔺          | Christie,Agatha                              | Teacher-K8 Gr 2                       | 1.000        | Active         | 06/30/2014     |              | 00007000   | 005439          | 0   |
| The changed row will have a blank                                    | 7 🔺          | Curie,Marie                                  | Principal-K8                          |              |                | 07/01/2013     |              | 00003668   | 011362          | 0   |
| FTE for the original location.                                       | 8 🛆          | Dali,Salvador                                | Teacher-K8 Gr 3 Spanish Imm           | 1.000        | Active         | 07/01/2013     |              | 00010948   | 021101          | 0   |
|                                                                      | 9 🔺          | Earheart,Amelia                              | Assistant Principal-K8                |              |                | 07/01/2013     | <u> </u>     | 00011010   | 015845          | 0   |
|                                                                      | 10 🔺         | Einstein,Alfred                              | Teacher-K8 Gr 3-8 Science/Tech        | 1.000        | Active         | 06/30/2014     |              | 00014011   | 017548          | 0   |
|                                                                      | 11 🛆         | Fernandez,Rudy                               | Teacher-K8 Gr 2 Spanish Imm           | 1.000        | Active         | 07/01/2013     | <u> </u>     | 00001169   | 003610          | 0   |
|                                                                      | 12 🔺         | Ford,Harrison                                | Teacher-K8 Gr K-5 Art                 |              |                | 06/30/2014     |              | 00006996   | 019753          | 0   |
|                                                                      | 13 🔺         | Garland,Judy                                 | Counselor-K8                          | 1.000        | Active         | 07/01/2013     |              | 00014865   | 004095          | 0   |
|                                                                      | 14           | Goodall,Jane                                 | Teacher-K8 PE                         | 1.1          | Active         | 07/01/2013     |              | 00007537   | 001347          |     |
| 4000                                                                 | 15 🔺         | Griffith,Ioan                                | Teacher-K8 Gr 1                       | 1.000        | Active         | 06/30/2014     | Y            | 00007672   | 010767          | 0   |
| Stop 6: Click on the in the                                          |              |                                              |                                       | 1            | 1              |                |              |            |                 |     |
|                                                                      |              |                                              |                                       |              |                |                |              |            |                 |     |
| changed row to see the system-                                       |              |                                              |                                       |              |                |                |              |            |                 |     |
| generated notes about the                                            |              |                                              |                                       |              |                |                |              |            |                 |     |
| Location Change                                                      |              |                                              |                                       |              |                |                |              |            |                 |     |
| Location onlarge.                                                    |              |                                              |                                       |              |                |                |              |            |                 |     |
|                                                                      |              |                                              |                                       |              |                |                |              |            |                 |     |
|                                                                      |              |                                              |                                       |              |                |                |              |            |                 |     |
|                                                                      |              |                                              |                                       |              |                |                |              |            |                 |     |
|                                                                      |              |                                              |                                       |              |                |                |              |            |                 |     |
|                                                                      |              |                                              |                                       |              |                |                |              |            |                 |     |
|                                                                      |              |                                              |                                       |              |                |                |              |            |                 |     |

| Location Change. Add a new note if desired.                                                   | SMT Notes           Department         6987         Imagination         Fiscal Year         2014         Standard Standard St | Section:<br>F |
|-----------------------------------------------------------------------------------------------|----------------------------------------------------------------------------------------------------|---------------|
| Step 8: Click OK to save the<br>changes and return to the Staffing<br>Summary page.           | SMT Notes         Find   View AL_First II 1 of           DateTime:         07/16/2013 11:34:55.000000AM         Note<br>Text:         Dept 6987 Location change from 110-Imagination K-8 to<br>100-BESC           Name:         Add a                                                                                                    | Last          |
| <b>NOTE</b> : To verify the location change, go to the new Department / Location combination. | OK Cancel Apply                                                                                                    |               |

| The action is complete! | You have now moved an employee or vacant position to a different location within the same department. |
|-------------------------|----------------------------------------------------------------------------------------------------|
|-------------------------|----------------------------------------------------------------------------------------------------|